# **Operations Manual**

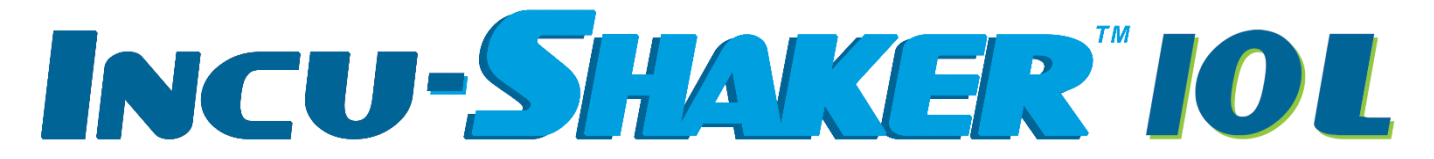

## Items:H2010 and H2012 (-E)

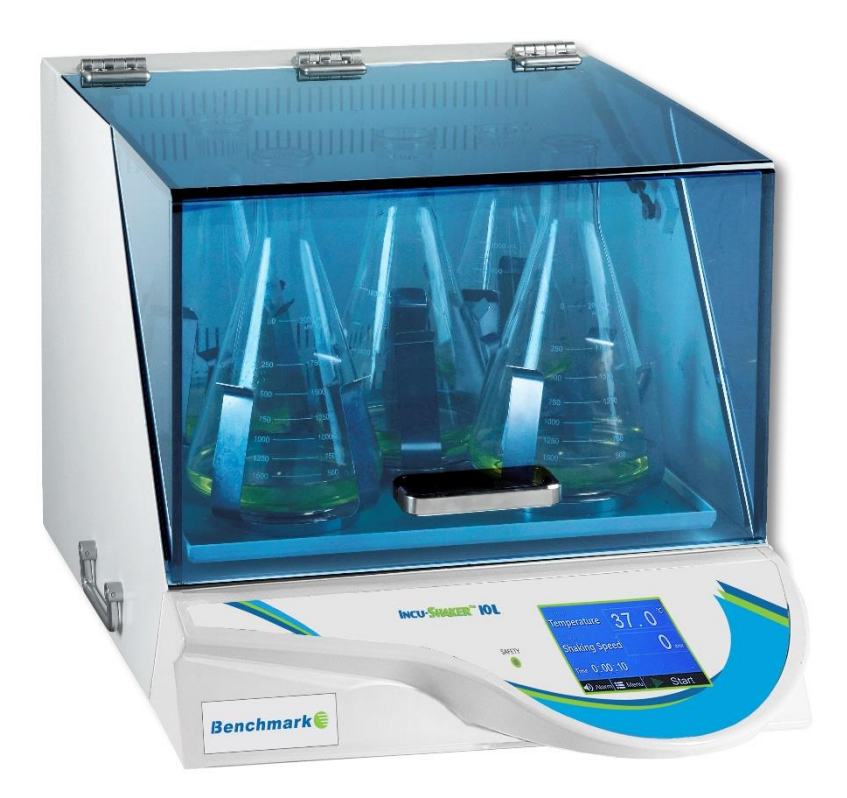

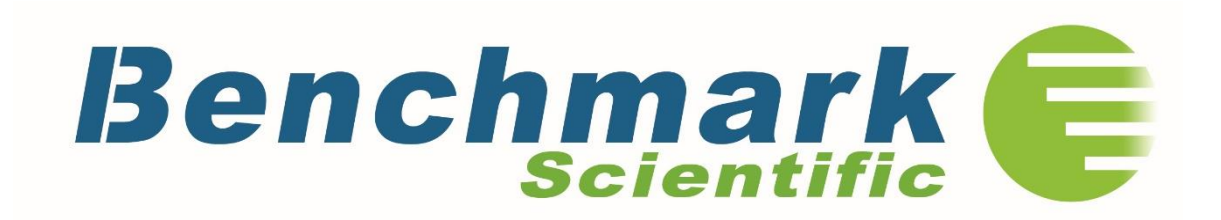

| Table of Contents                                      | PAGE  |
|--------------------------------------------------------|-------|
| Precaution for safety                                  | 3     |
| 1. General information and and precautions             | 3     |
| 1.1 Precaution related to the power cable              | 3     |
| 1.2 Precaution for use                                 | 3     |
| 2 Feautures and specification                          | 4     |
| 2.1 Feature                                            | 4     |
|                                                        | 4     |
|                                                        | 5-14  |
| Basis view screen                                      | 5     |
| ► Dasic view screen                                    | 6     |
|                                                        | 6     |
|                                                        | 6     |
|                                                        | 0     |
|                                                        | 7     |
| Advanced mode                                          | /     |
| ► Temperature calibration                              | 8     |
| ► Temperature setting(Advanced screen)                 | 8     |
| ▷ Temperature setting change                           | 8     |
| ▷Adjusting the Time of the Temperature                 | 9     |
| ▷ Adjusting the Alarm setting                          | 9     |
| ⊳Alarm off                                             | 10    |
| ► Shaker setting (Advanced)                            | 10    |
| ▷RPM setting change                                    | 10    |
| ▷Adjusting the Shaking Time                            | 10    |
| ▷Alarm setting change                                  | 11    |
| ⊳Alarm off                                             | 11    |
| ► Temperature Step setting                             | 12    |
| ▷ Temperature, time setting                            | 12    |
| ► Shaker Step setting                                  | 13    |
| ▷RPM, Time setting                                     | 13    |
| ▶ Step Cycle Ending Screen                             | 14    |
| 4. Additional Operationg Instructions                  | 14-15 |
| ► H2012 Series Only                                    | 14    |
| ► Over Temperature Protection                          | 14    |
| ► Platform Installation                                | 15    |
| ▷ Microplate Platform and Spring Platform Installation | 15    |
| ▷ Magic Clamp Platform Installation                    | 15    |
| 5. Warning message & fuse replacement                  | 15-16 |
| ► Fuse replacement                                     | 15    |
| ► Event view                                           | 16    |
| Door open message                                      | 16    |
| ▷ Temperature/Shaker Alarm                             | 16    |
| > Maintenance                                          | 16    |
|                                                        | 16    |
|                                                        | 10    |

## **1. General Information and Precautions**

Safety Symbols:

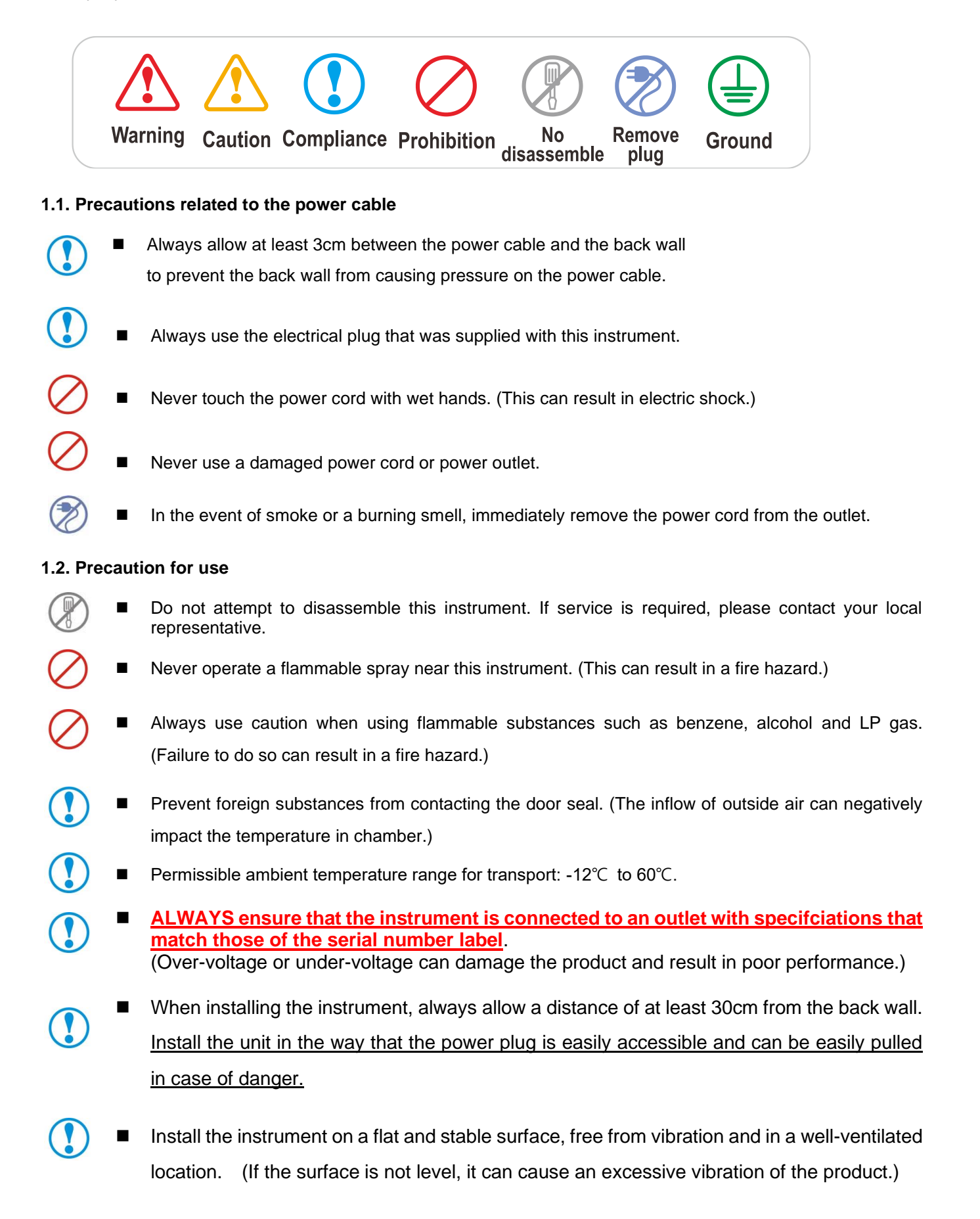

## 2. Feature & Specification

## 2.1 Features

- Magnetic induction drive & Brush less DC motor provides less vibration and maintenance.
- No interference with uniformity for cell culture by BLDC motor
- User friendly, intuitive LCD touch panel
- Moisture resistant structure by Epoxy coated
- Automatic stop function Once LID opens, shaker automatically stops for safety and convenience
- Once-piece construction with acrylic cover
- Transparent acrylic cover allows internal viewing without disturbance
- Stable and Low Noise Shaking
  - ♦ Blushless DC motor and beltless drive system for shaker minimizes noise and vibration
- Non-volatile memory for operation.
- Easy Platform Installation
  - $\diamond$  Very simple way to place holder or spring rack platform on the shaker.
  - $\diamond$  And Optional accessories available for most common laboratory vessels

## 2.2 Specification

1) Dimension (Exterior H2010): 51(W) X 67(D) X 47(H) cm/ 20(W) X 27(D) X19(H) in.

(Exterior H2012): 51(W) X 81(D) X 56(H) cm / 20(W) X 32(D) X 22(H) in (Internal H2010 & H2012): 49.5(W) X 49.5(D) X 28(H) cm / 19.5(W) X 19.5(D) X 11(H) in. (Platform H2010): 45(W) x 45(D) cm / 17.8(W) X 17.8(D) in. (Platform H2012): 45(W) x 45(D) cm / 17.8(W) X 17.8(D) in.

2) Temperature range: H2010: Ambient +5℃ to 60℃

H2012: Ambient -12°C to  $60^{\circ}$ C

- 3) Temperature accuracy: ±0.1℃ at 37℃
- 4) Temperature uniformity: ±0.25%
- 5) Speed Range: 30~300 RPM
- 6) Shaking orbit: 19mm (3/4")
- 7) Circulation Fan: Convection Fan
- 8) Timer: Digital -1 min. to 99hr 59mm. (1 min. increments)
- 9) Motor: Beltless DC Magnetic Induction Drive
- 10) Weight: H2010: 130lbs / 59kg
  - H2012: 185lbs / 84kg
- 11) Electrical: 120V or 230V, 50~60Hz / 200W

OM-BENCHMARK T205L & LF (Ver. 2021 \_ Front Panel Update)

## 3. Operation

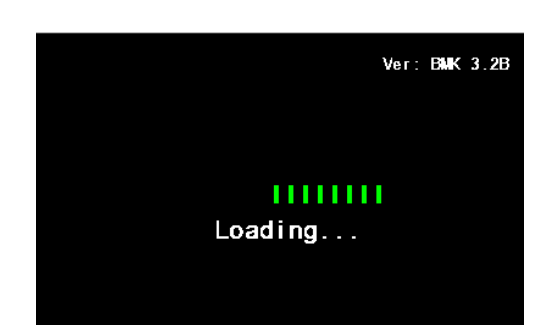

#### Booting

 Press the power switch into the ON position, the display illuminates and the booting screen is displayed for 2 seconds before showing the "Basic View" screen.

**NOTE**: If the shaker has been powered off before the completion of a run, the unit will automatically power on to the previous settings.

| Temperature                                 | 37.º 0 °            |
|---------------------------------------------|---------------------|
| Shaking Speed                               | © 30 <sub>крм</sub> |
| $Time^{\mathbb{C}} O_{n} : OO_{m} : OO_{s}$ |                     |
| 🕩 Alarm 📰 Menu                              | Start n             |
|                                             |                     |
| Alarm 9                                     | Stop                |

#### ► Basic View Screen

- (a) HEAT LED: indicates if the heater is activated
- (b) RUN LED: indicates if the shaker is running.
- © Time setting: Indicates the set or remaining time.
- (To adjust, TOUCH the time value.)
- d Temp setting: Displays the current temperature.
- To set the desired temperature, TOUCH the temperature value.
- (e) RPM setting: Displays the set or current RPM
- To set the desired shaking speed, TOUCH the RPM value.

① Alarm ON/OFF: Alarm rings according to the condition

→ Alarm Alarm ON

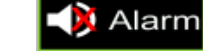

Alarm OFF(mute)

- g Menu : TOUCH to activate the main menu
- h Shaker Start/Stop Button

TOUCH to Start or to stop the shaker.

①Shaker end: Indicates that time has expired and the shaker has stopped

| Temperature<br>Run<br>Shaking Speed<br>Time $0:00:00$<br>$\swarrow$ Apply $\bigcirc$ Exit<br>@ $@$ | 37.0 °C<br>30 крм<br>© SET MODE<br>(C)   | <ul> <li>(b) "SET MODE" is displayed (flashes)</li> <li>(c) Input the desired value by pressing UP(▲)/DOWN(▼) buttons NOTE: Press and hold the buttons to increase or decrease the value quickly.</li> <li>(d) Apply: To store the newly set value TOUCH  Apply (Or wait 5 seconds for the value to store automatically)</li> <li>(e) Exit: If you press after changing any values, the values are not saved and the screen returns to the previous screen</li> </ul>                                                                                                    |
|----------------------------------------------------------------------------------------------------|------------------------------------------|----------------------------------------------------------------------------------------------------|
| Heat<br>Temperature<br>Run<br>Shaking Speed                                                        | 37.0 <sup>°C</sup><br>•30 <sub>RPM</sub> | <ul> <li>a) TOUCH the RPM value, The numbers become red</li> <li>b) "SET MODE" is displayed (flashes)</li> <li>c) Input the desired value by pressing UP(▲)/DOWN(▼) buttons</li> <li>NOTE: Press and hold the buttons to increase or decrease the value quickly.</li> <li>d) Apply: To store the newly set value TOUCH ✓ Apply</li> <li>(Or wait 5 seconds for the value to store automatically)</li> </ul>                                                                                                    |
| Apply 5 Exit                                                                                       |                                          | <ul> <li>(or wait 5 seconds for the value to store automatically)</li> <li>(or wait 5 seconds for the value to store automatically)</li> </ul> |

 $\bigcirc$ 

## 37. Temperature **Shaking Speed** Time 0:00:00 **b**SF Exit Apply **(d**) C **e**

**e** 

**(d**)

## ▷ Time setting change

- (a) TOUCH the time value, The numbers become red
- (b) "SET MODE" is displayed (flashes)

ⓒ Input the desired value by pressing  $UP(\blacktriangle)/DOWN(\checkmark)$  buttons NOTE: Press and hold the buttons to increase or decrease the value quickly.

d Apply: To store the newly set value TOUCH

(Or wait 5 seconds for the value to store automatically) S Exit er changing any values, the values e Exit: If you press are not saved and the screen returns to the previous screen

NOTE: The time can not be adjusted during a run. To change the Stop . Change the time time during a run, you must TOUCH value and press Apply and Start

#### > Temperature setting change

(a) TOUCH the temperature value, The numbers become red

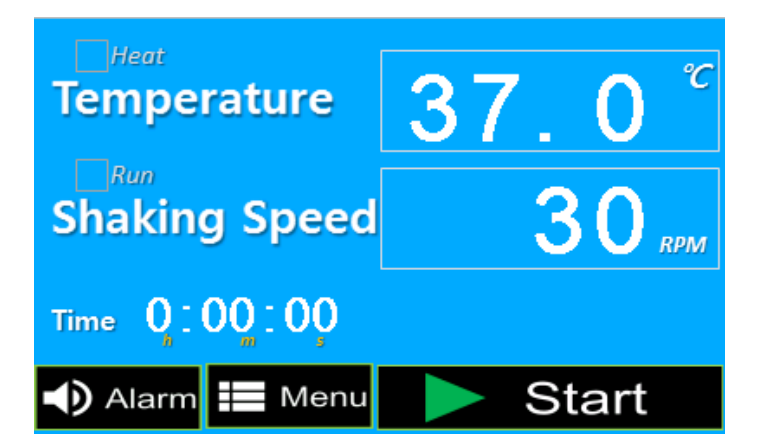

**MENU** (basic)

Calibration

Temperature

0:00:00

37.0

🕩 Alarm

5 Return

Shaking Speed

30

Menu

RPM

0:00:00

## ▷ The end of setting time

- After the set time is over, time is displayed as 0:00:00
- (b) Shaker is stopped and the message "Shaker end" is displayed
- © Heating LED continuously runs until the STOP button is pressed to keep the set temperature
- NOTE: The Heating is maintained even after the set time has expired to keep protecting samples at the set temperature. If you would like to stop the heating, TOUCH

To switch from the standard BASIC view to the ADVANCD view the shaker and heater must be off. TOUCH "MENU" and choose the ADVANCED View.

Advanced Mode

**NOTE:** TO return to BASIC View,

TOUCH "MENU" And choose BASIC View.

#### **BASIC to ADVANCED ADVANCED to BASIC** Shaking Speed Temperature Temperature 37. 0 30 **Shaking Speed** RPM Time 0:00:00 30 37.0 0:00:00 0:00:00 🕩 Alarm 📰 Menu Start Alarm Temp. Run Menu

Calibration

Temperature

Shaking Speed

Time 0:00:00

🕩 Alarm 🔚 Menu

MENU (Adv.)

Basic

5 Return

37.0

30 RPM

Start

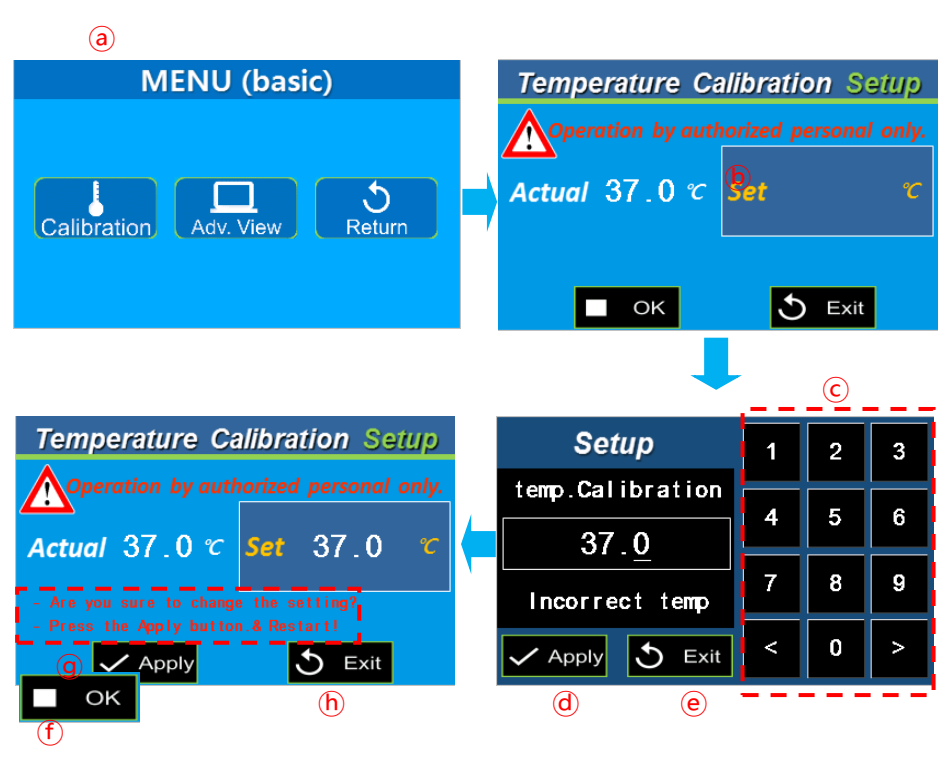

### Tempearture calibration

(a) To enter the calibration mode enter the menu and press Calibration

(b) Press the rectangular "Set °C" box. © Input the calibrated (measured) value by using

key pads and TOUCH 🗸 Apply

ⓓ Apply: When you TOUCH **□** ok the changed setting values are saved and the screen turns to the previous screen.

e If you press ♪ Exit button, the changed setting values are not saved and the screen turns to the previous screen.

(f) When you press  $\checkmark$  Apply button, the message is displayed as the red rectangular part g When you press APPLY button, the calibrated value is applied and the screen turns to the MENU (h) If you press 5 Exit the calibrated value is not saved and the screen turns to MENU (i)The last calibrated value of set °C is continuously displayed until the power is turned off and on \* Please measure the temperature of the inside of equipment by using a deliberate temperature measuring

instrument before starting temperature calibration. At this moment, the temperature of the inside of equipment should be stabilized. If you measure with a sensor over 1 point,

## **Temperature setting (Advanced screen) Temperature setting change**

(a) TOUCH the temperature value, the screen turns

to the temperature setting screen

(b) TOUCH the "Temp Set" Value to adjust the set temperature.

© Input the desired value by using the key pads in the setup screen

(d) Apply: When you press Apply, the changed setting values are saved and the screen turns to the previous screen

e Exit: If you press 🖸 Exit, button, the changed setting values are not saved and the screen turns to the previous screen

setting

NOTE: The temperature setting range of this instrument is 4~70°C. When selecting a value out of this range and pressing  $\checkmark$  Apply, the message "Incorrect range" is displayed.

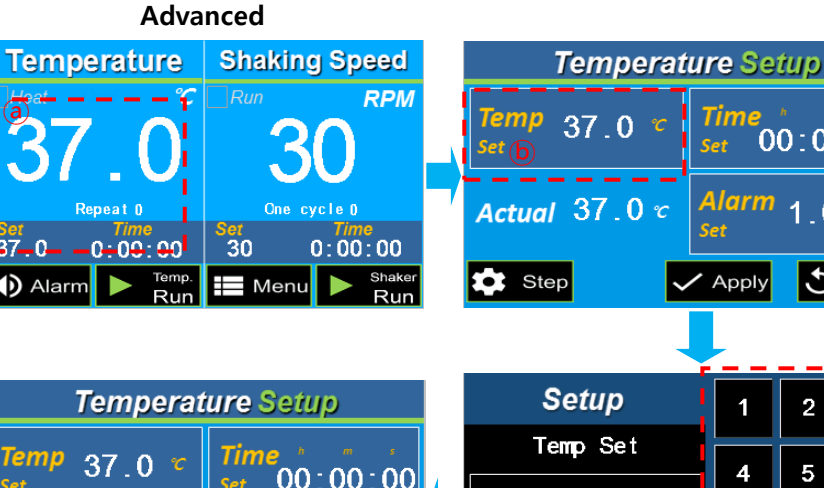

00:00:00 Actual 37.0 c Ω

Apply

Step

5 Exit

| <u> </u>         | Set   |   |      |
|------------------|-------|---|------|
| 🔁 Step 🗸         | Apply | 3 | Exit |
|                  |       |   |      |
| Setup            | 1     | 2 | 3    |
| Temp Set         | 4     | 5 | 6    |
| <u>3</u> 7.0     |       |   |      |
| Range:4.0~70.0 C | 7     | 8 | 9    |
| 🗸 Apply 🐧 Exit   | <     | 0 | >    |
| d e l            |       |   |      |

Time

Alarm

00:00:00

OM-BENCHMARK T205L & LF (Ver. 2021 \_ Front Panel Update)

| Temper               | rature                   | Shaking Speed |                 |  |
|----------------------|--------------------------|---------------|-----------------|--|
| Heat                 | <u>°C</u>                | Run           | RPM             |  |
| 27                   | $\cap$                   | 2             | $\cap$          |  |
|                      | . Ui                     |               |                 |  |
| l (a) Rep            | eat 0                    | One cycle 0   |                 |  |
| <u>Set</u><br>37.0_0 | <i>Time</i><br>: 00 : 00 | Set<br>30     | Time<br>0:00:00 |  |
| 🕩 Alarm              | Run                      | Menu          | Bhaker<br>Run   |  |

| Temperat      | ure Setup 🛛 🕞                     |
|---------------|-----------------------------------|
| Temp 37.0 °C  | <i>Time * "</i> ;<br>set 00:00:00 |
| Actual 37.0 ℃ | Alarm 1.0 ±℃                      |
| 🛟 Step        | 🖊 Apply 👌 Exit                    |
|               |                                   |

|                  |   |   | 9 |
|------------------|---|---|---|
| Setup            | 1 | 2 | 3 |
| Temp Timer       | 4 | 5 | 6 |
| <u>0</u> 0:00:00 |   |   |   |
| Format=99h59m59s | 7 | 8 | 9 |
| - Apply 5 Exit   | < | 0 | > |
| d e              |   |   |   |

 $\bigcirc$ 

## Adjusting the Time of the Temperature

(a) TOUCH the temperature value, the screen turns to the temperature settings screen.

(b) TOUCH the "Time Set" value to adjust the set time of the heater.

© Input the desired value by using the key pads in the setup screen

d Apply: When you press setting values are saved and the screen turns to the previous screen.

(e) Exit: If you press **D** Exit button, the changed setting values are not saved and the screen turns to the previous screen

## Adjusting the Alarm setting

The alarm value is the difference between the set temperature and the measured (displayed) temperature. If the difference exceeds this value (once the temperature has been reached) the alarm will trigger.

ⓐ TOUCH the temperature value, the screen turns to the temperature settings screen.

(b) Touch the "Alarm Set" value to enter the alarm setup.

© Input the desired value by using the key pads In the setup screen

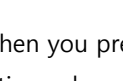

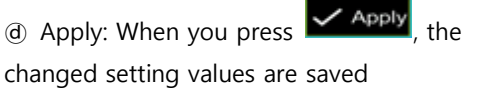

and the screen turns to the previous screen e Exit: If you press changed setting values are not saved and the screen turns to the previous screen  $\times$  The alarm setting range is 0.1~10.0 When putting the value out of the range and Apply, the message pressina "Incorrect range" is displayed. **NOTE:** With a set temperature of over 50C,

an alarm value of +2.0 is recommended

| Temperature              | Shaking Speed          |
|--------------------------|------------------------|
| near C                   | Run RPM                |
| 37.0                     | 30                     |
| Repeat 0                 | One cycle0             |
| Set Time<br>37.0 0.00:00 | Set Time<br>30 0:00:00 |
| Alarm Nation             | Menu 🕨 Shaker          |

| <i>Temp</i> 37.0 ℃<br><sub>Set</sub> | Time<br><sub>Set</sub> 0  | 0:00 | ):00 |
|--------------------------------------|---------------------------|------|------|
| Actual 37.0 °                        | Alarm                     | 1.0  | ±℃   |
| 🗱 Step 🗸                             | <ul> <li>Apply</li> </ul> | 3    | Exit |
|                                      | <b>.</b>                  | (    | )    |
| Setup                                | 1                         | 2    | 3    |
| Temp. Alarm                          |                           | 5    | 6    |
| <u>0</u> 1.0                         |                           |      |      |
| range: 0.1~10.0                      | 7                         | 8    | 9    |
| ✓ Apply 5 Exit                       | <                         | 0    | >    |
| d e                                  |                           |      |      |

Temperature Setup

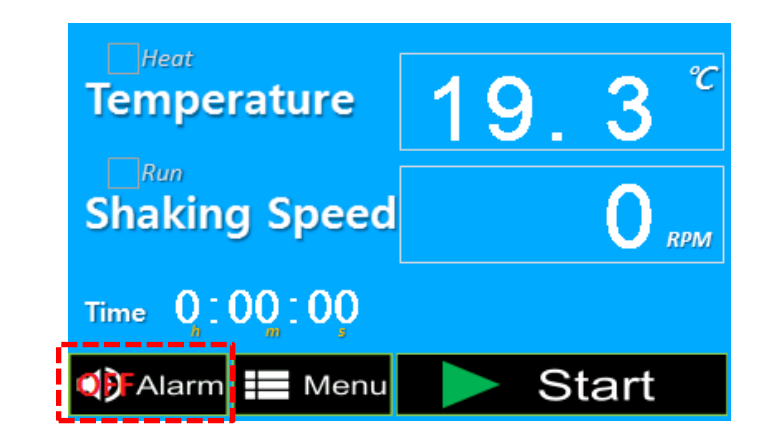

## $\triangleright$ Alarm Off

The alarm can be deactivate in both the BASIC View and the ADVANCED View by TOUCHING the Alarm key to toggle on or off.

## Shaker setting (Advanced) RPM setting change

a TOUCH the RMP Shaker value, the screen turns to the Shaker setting screen
b TOUCH the "RPM Set" Value to adjust the set speed.

© Input the desired value by using the key pads in the setup screen

(a) Apply: When you press Apply, the changed setting values are saved and the screen turns to the previous screen
(e) Exit: If you press Exit button, the changed setting values are not saved and the screen turns to the previous screen
※ The RPM setting range is 30~300rpm
When entering a value out of this range and pressing Apply, the message
"Incorrect range" is displayed.

## Shaker setting (Advanced) Adjusting the Shaking Time

a TOUCH the RPM Shaker value, the screen turns to the Shaker setting screen
b TOUCH the "Time Set" Value to adjust the set shaking time.
c Input the desired value by using

the key pads in the setup screen

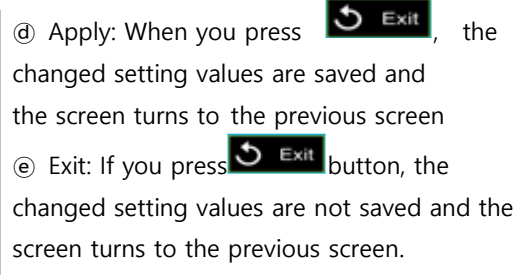

| Tempe       | erature                | Shakin    | g Speed |
|-------------|------------------------|-----------|---------|
| Heat        | C                      | Run       | RPM     |
| 37          | .0                     | ٥3        | 0       |
| Re          | peat ()                | One c     | ycle () |
| Set<br>37.0 | <i>Time</i><br>0:00:00 | Set<br>30 | 0:00:00 |
| Alarm       | Pup                    | Menu      | Shake   |

| Shaker Setup |     |                           |               |           |
|--------------|-----|---------------------------|---------------|-----------|
| RPM 30       | RPM | Time<br><sub>Set</sub> 0  | n n<br>0 : 00 | •<br>0:00 |
| Actual 30    | RPM | Alarm<br><sub>Set</sub>   | 10            | ±RPM      |
| Step         | ~   | <ul> <li>Apply</li> </ul> | 5             | Exit      |

|                  |   | C |   |
|------------------|---|---|---|
| Setup            | 1 | 2 | 3 |
| Shaker RPM       |   |   |   |
| 030              | 4 | 5 | • |
| Range:30~300 rpm | 7 | 8 | 9 |
| - Apply 5 Exit   | < | 0 | > |
| (d) (e)          |   |   |   |

Shaker Setup

Time

00:00:00

RPM

Set

30

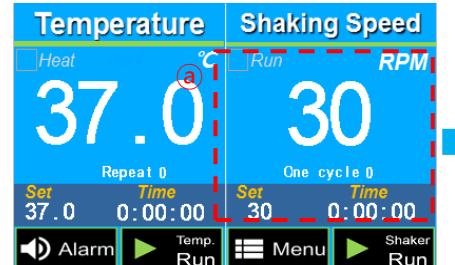

| 7 | Actual       | 30    | RPM              | Al<br>Se | larm<br>t | 10 | ±RPM |
|---|--------------|-------|------------------|----------|-----------|----|------|
| Į | Step         |       | ~                | / F      | Apply     | 5  | Exit |
|   |              |       |                  |          | C         |    |      |
|   | Se           | etup  |                  |          | 1         | 2  | 3    |
|   | Shake        | r Tir | ner              |          | А         | 5  | 6    |
|   | <u>0</u> 0:0 | 00:00 | 00               |          | _         |    |      |
|   | Format=      | 99h5  | 9m59s            |          | 7         | 8  | 9    |
|   | 🗸 Apply      | 3     | <b>d</b><br>Exit |          | <         | 0  | >    |

OM-BENCHMARK T205L & LF (Ver. 2021 \_ Front Panel Update)

| Tempe       | erature                | Shaking Speed |                 |  |
|-------------|------------------------|---------------|-----------------|--|
| Heat        | C                      | Run           | RPM             |  |
| 27          | $\cap$                 | 2             | $\mathbf{n}$ i  |  |
| JI.         |                        | U U           | U !             |  |
| Re          | peat 0                 | One           | cycle ()        |  |
| Set<br>37.0 | <i>Time</i><br>0:00:00 | Ser<br>30     | Time<br>0:00:00 |  |
| 🜒 Alarm     | Fremp.<br>Run          | Menu          | J Naker<br>Run  |  |

| Shaker Setup    |                                                   |    |      |  |
|-----------------|---------------------------------------------------|----|------|--|
| RPM 30 RPM      | <i>Time</i> , , , , , , , , , , , , , , , , , , , |    |      |  |
| Actual 30 RPM   | Alarm<br>Set                                      | 10 | ±RPM |  |
| 😂 Step 🗸        | <ul> <li>Apply</li> </ul>                         | 5  | Exit |  |
|                 | L                                                 | C  |      |  |
| Setup           | 1                                                 | 2  | 3    |  |
| RPM Alarm       |                                                   | 5  | 6    |  |
| <u>1</u> 0      |                                                   |    |      |  |
| range: 1~30 rpm | 7                                                 | 8  | 9    |  |
| Apply S Exit    | <                                                 | 0  | >    |  |
| d e             |                                                   |    |      |  |

## Shaker setting (Advanced) ▷Alarm setting change

The alarm value is the difference between the set speed and the measured (displayed) speed. If the difference exceeds this value (once the temperature has been reached) the alarm will trigger.

(a) TOUCH the RMP Shaker value, the screen turns to the Shaker setting screen

**b** TOUCH the "Alarm Set" Value to adjust the set speed.

© Input the desired value by using the key pads in the setup screen

(d) Apply: When you press the changed setting values are saved

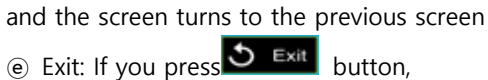

the changed setting values are not saved and the screen turns to the previous screen ※ The RPM setting range is 1~30rpm When selecting the value out of this range and

Pressing Apply, the message "Incorrect range" is displayed.

| Temperature    | 19.3 <sup>°</sup> |
|----------------|-------------------|
| Shaking Speed  | 0 грм             |
| Time 0,:00,:00 |                   |
| 🐠 Alarm 📰 Menu | Start             |

## ▷ Alarm Off

The alarm can be deactivate in both the BASIC View and the ADVANCED View by TOUCHING the key to toggle on/off.

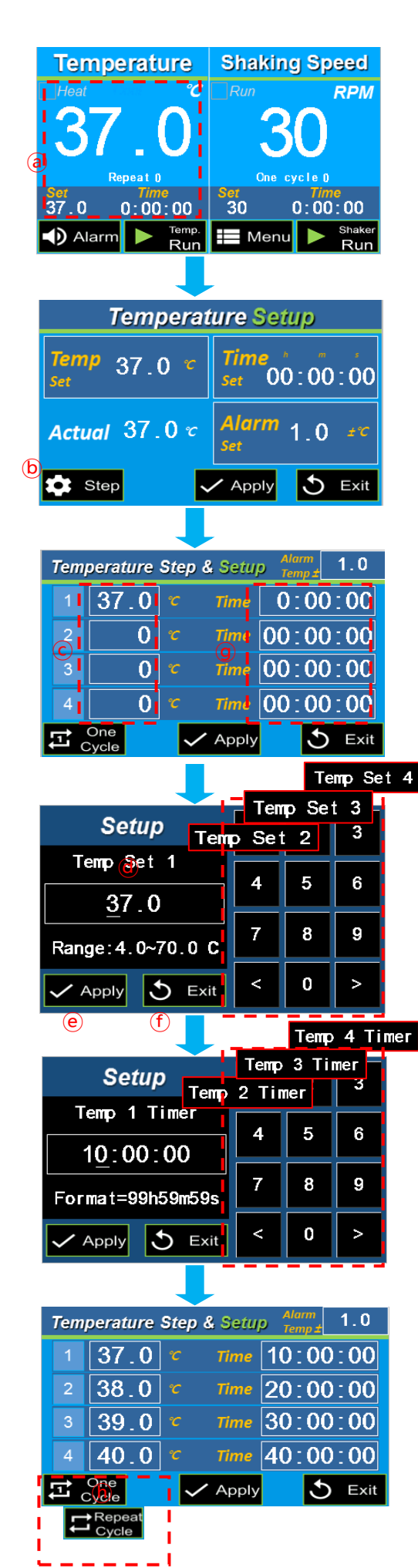

OM-BENCHMARK T205L & LF (Ver. 2021 \_ Front Panel Update)

### ► Temperature step setting

#### **>**Temp, time setting

- ⓐ TOUCH the temperature value to enter the temperature setup screen.
- Select Step, the screen moves to the temperature step & setup screen
- © You can select/link up to 4 desired temperatures.
- Choose each of the 4 desired temperatures by pressing on the value.
- (If less than 4 linked temperature is desire,
- leave the time and temperature values as "0" to skip.)
- (d) Once a temperature value is selected,
- use the keypad in the setup screen to select the desired temperature.
- Apply : When you press Apply, the changed setting values are saved and the screen turns to the previous screen
- (f) Exit : If you press button, the changed setting values are not saved and the screen turns to the previous screen
- (g) Once the desired temperatures have been chosen,
- adjust the time values by following the same steps.

 $\ensuremath{\mathfrak{h}}$  There are 3 modes available for Step Operation :

"One cycle", "Repeat Cycle", "Step off"

**NOTE:** Repeat cycle will result in continuo repeating of all programmed steps until the stop button is pressed.

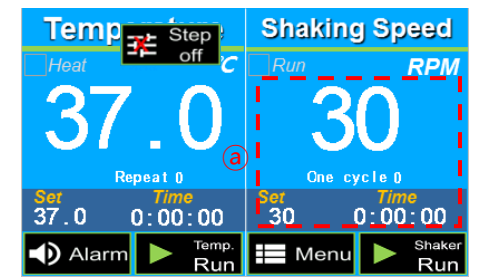

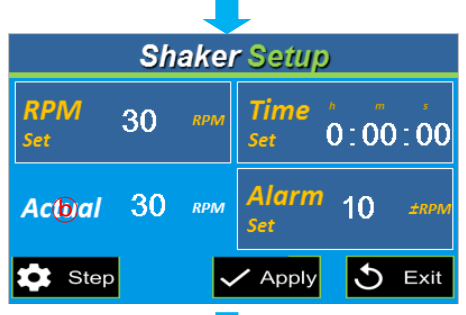

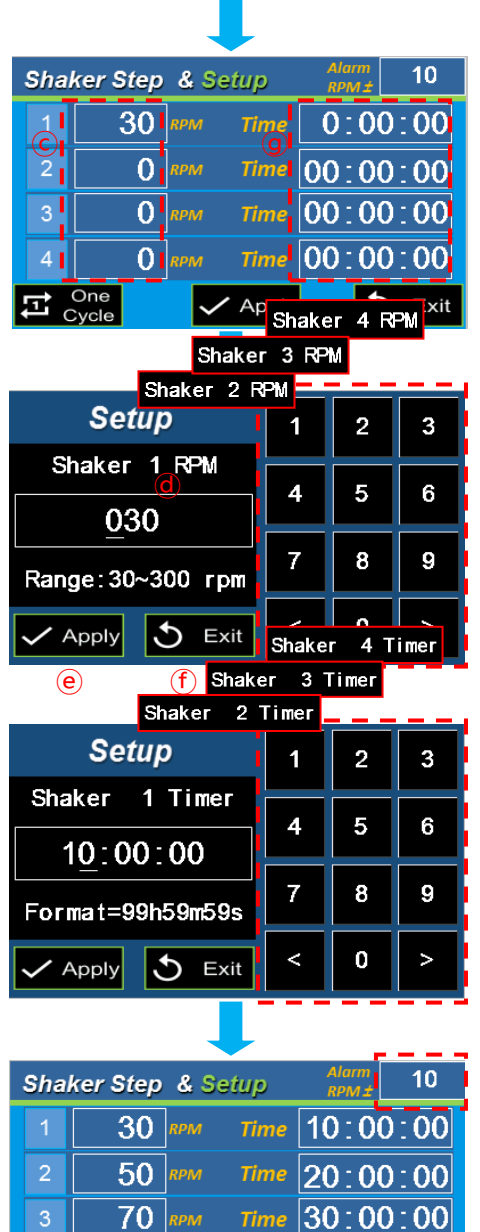

## Shaker step setting

## ▷ RPM, time setting

ⓐ TOUCH the RPM Shaker value to enter the shaker setup screen.

- (b) Select **Step**, the screen moves to the shaker step & setup screen
- $\odot\,$  You can select/link up to 4 desired shaking speeds.

Choose each of the 4 desired speeds by pressing on the speed value. (If less than 4 linked speeds are desire,

leave the time and speed values as "0" to skip.)

(d) Once a RPM step is selected,

use the keypad in the setup screen to select the desired RPM value

① Exit : If you press button, the changed setting values are not saved and the screen turns to the previous screen

(g) Once the desired RPM speeds have been chosen,

adjust the time values by following the same steps.

There are 3 modes available for Step Operation :

"One cycle", "Repeat Cycle", "Step off"

**NOTE:** Repeat cycle will result in continue repeating of all programmed steps until the stop button is pressed.

Time 40:00:00

Apply

5

Exit

90

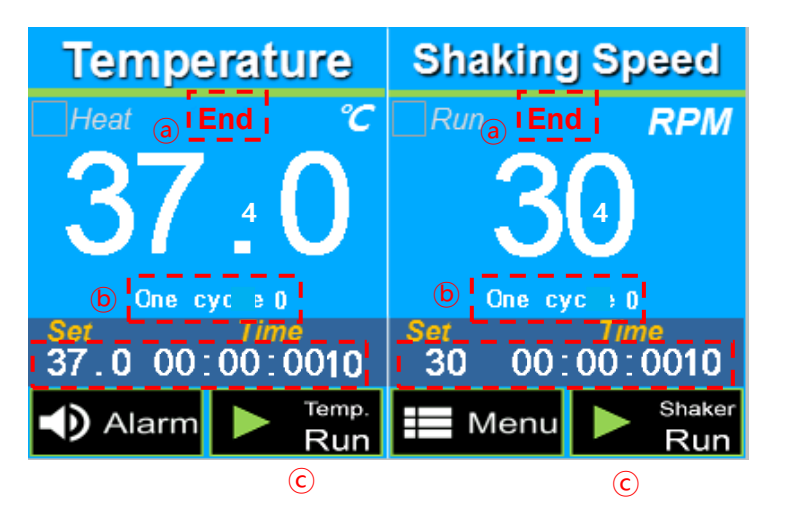

### ► Step Cycle Ending Screen

- When the time for each step has expired, the "End" message is displayed
- "Set" displays the setting value of 1<sup>st</sup> step (Default value is displayed when Step Off) Time is displayed as 0\_\_\_\_
- Temp: Run or Run is displayed as the instrument can be restarted at any time.

## 4. Additional Operating Instructions

### ► H2012 Series Only:

If setting the machine to cool, turn on the "Cool Switch" located on the front left side of the instrument. **DO NOT** power on the "Cool Switch" if the set temperature is more than 5C above room temperature.

Compressor Switch (i.e. "Cool Switch")

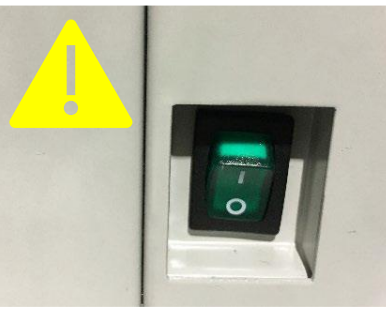

#### ► Over Temperature Protection:

The Incu-Shaker 10 Series includes and Over Temperature Safety Knob on the right side of the instrument. This safety feature results in an automatic shut-off once the measured temperature inside of the chamber has exceeded the set point of the knob. When the automatic shut-off has been activated, the SAFETY LED on the front panel will be illuminated. The default setting for this safety knob is 70C. The value of this knob can easily be adjusted by the user, but please NOTE: This safety knob should always be set at least 5C higher than the programmed temperature on the digital display. If not, the incubator may be prevented from reaching the set temperature.

Over Temperature Safety Knob

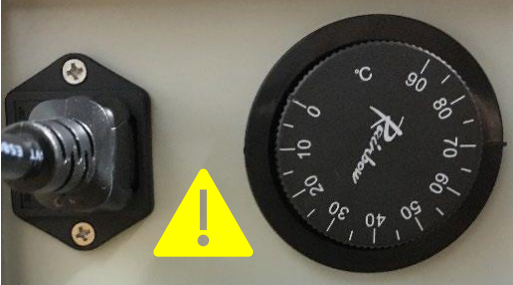

## Platform Installation:

## **D** Microplate Platform and Spring Platform Installation:

The Incu-Shaker 10L(10LR) includes a flat non-stick platform for low speed operation with many common vessels, including trays and dishes. For installation of any of the optional platforms the user must:

- 1) Unscrew the four plastic screws from the corners of the internal platform screws from the corners of the internal platform and remove the green rubber mat.
- 2) Clean any dirt or debris from the metal base-platform and apply the desired optional platform so that the four corner holes are aligned.
- 3) Screw in the four platform screws tightly by hand.

## ▷ Magic Clamp Platform Installation:

If you have ordered the H1010-MR MAGic clamp platform as an accessory with you Incu-Shaker 10L(10LR), the platform may arrive installed on the shaker. If not, please follow the steps below for installation instructions.

- 1) Unscrew the four corner thumb screws from the four corners of the internal platform and remove the green rubber mat.
- 2) Clean any dirt or debris from the metal base platform and apply the MAGic Clamp platform so that the four corner holes are aligned.
- 3) Screw in the four platform screws tightly by hand.

## 5. Warning Messages & Fuse Replacement

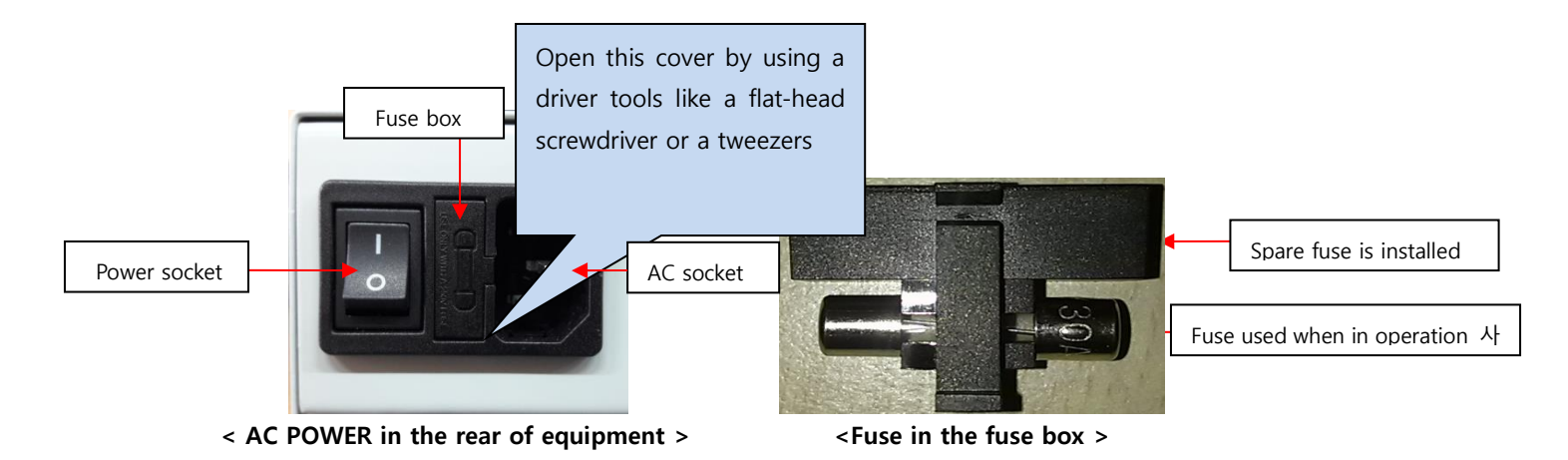

► The fuse is stored in the fuse box of the integral power inlet on the backside of the instrument.

► In the case you need to use the spare fuse, put a ¬-shaped tool, a flat-head screwdriver or a tweezers in the little U-shaped hole on the bottom of fuse box to open the cover, remove the installed fuse and replace it with the included spare.

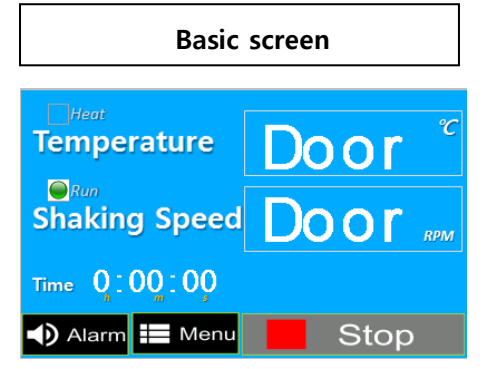

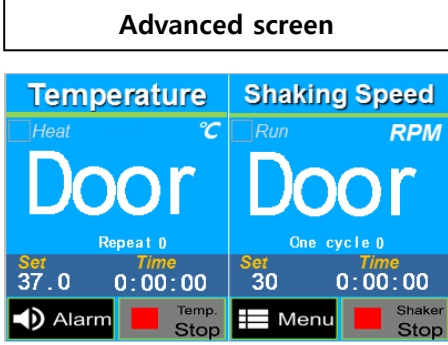

beed <u>RPM</u>

00

## Event view

## >Door open message

When the door has been left open for opening the door, the message "Door" is displayed on the basic and advanced screen **NOTE :** The heater and shaker are automatically stopped when the door is open.

|                          | Shaking Speed            | Temperature<br>Heat °C   | Shaking S         |
|--------------------------|--------------------------|--------------------------|-------------------|
| IOW                      | IOW                      | mgn                      | my                |
| Set Time<br>37.0 0:00:00 | Set Time<br>30 0∶00∶00   | Set Time<br>37.0 0:00:00 | Set Til<br>30 0:0 |
| Alarm Harm               | Henu Menu Shaker<br>Stop | Alarm Horp               | 🖿 Menu 📕          |

### >Temperature/Shaker Alarm

The message "low' or "high" is displayed on the display when the measured value is deviating from the set value.

The message is only displayed when the difference exceeds the user programed value for the alarm

**NOTE :** The message is cleared when the equipment maintains the values for 1 minute following the activation of the alarm.

#### Maintenance:

The platform of the Incu-Shaker 10L (10LR) should be cleaned regularly with a soft cloth dampened with water or alcohol. (Always ensure that the machine has been powered down prior to cleaning.) In the event of a spillage:

Power down the unit, remove the platform and dry the internal chamber with a soft cloth.

DO NOT attempt to operate the unit until the spillage had been properly dried.

#### Service and Contact

Service on the Incu-Shaker 10L (10LR) should only be performed by qualified service personnel. To request service or technical support, please contact Benchmark Scientific or your local benchmark Scientific representative.

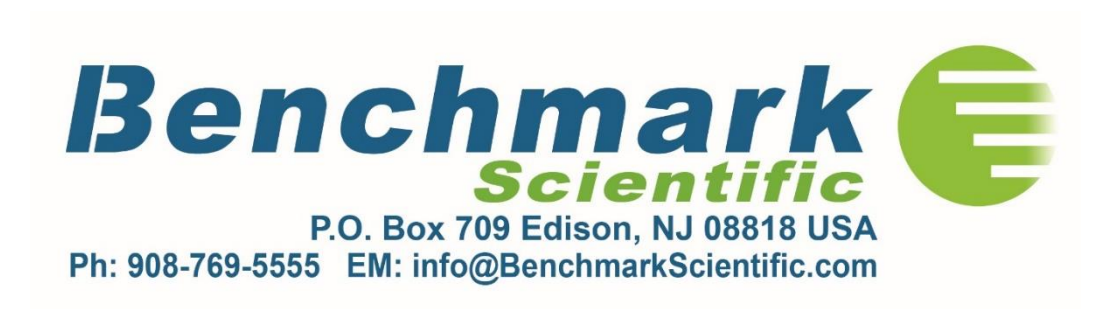